# Hai acquistato un ebook su edises.it? Consultalo su pc, tablet, smartphone o lettore e-reader Kobo

Gli ebook acquistati su edises.it sono consultabili attraverso qualsiasi dispositivo.

In questa guida ti spieghiamo come:

- Installare Adobe Digital Editions sul tuo PC/MAC
- Creare un account Adobe Digital Editions
- Leggere l'ebook sul tuo PC/MAC
- Leggere l'ebook sul tuo tablet/smartphone
- Leggere l'ebook sul tuo eReader KOBO

**Adobe Digital Editions (ADE)** è un software gratuito che ti consente di aggiungere al tuo PC/MAC, smartphone o eReader eBook acquistati direttamente dal sito <u>edises.it</u> protetti da **DRM** (Digital Rights Management).

Il DRM impedisce la copia o la distribuzione non autorizzata degli eBook per proteggere i diritti degli autori e delle case editrici. Se hai scaricato un libro protetto da DRM, riceverai assieme al libro una licenza sotto forma di file **.acsm.** Puoi usare ADE per aggiungere al tuo eReader, PC/MAC o dispositivi mobile, contenuti protetti con DRM.

## Installa Adobe Digital Editions (ADE) sul tuo PC o MAC

Visita <u>www.adobe.com/support/digitaleditions/downloads.html</u>. Scarica il file di installazione:

- Se si dispone di un Mac: fare clic su Macintosh
- Se disponi di un PC: fai clic su **Windows**

| Adobe Digital Editions 4.5.11 Installers                                                         |                                                                                                    |                                                                                           |
|--------------------------------------------------------------------------------------------------|----------------------------------------------------------------------------------------------------|-------------------------------------------------------------------------------------------|
| Locate your preferred platform and click on it to download the installer. Then run the installer | r on your machine to install Adobe Digital Editions.                                                                                                    | _                                                                                         |
| For information on the Adobe Digital Editions' privacy policy, see here; for information o       | Apri file - Avviso di sicurezza X                                                                                                    |                                                                                           |
| Download Digital Edition 4.531 Macintosh (22MB)                                                  | Impossibile verificare il creatore del file. Eseguire il file?                                                                                                    |                                                                                           |
| Download Digital Edition 4.511 Windows (8.24MB)                                                  | Tips: Applicatione<br>Da: \\192.161.0.7/Concors/Software acquistate\Adobe digi                                                                                                    |                                                                                           |
| Seamless fulfillment of books across devices: With ADE 4511, when a consumer fulfills a b        | Esegui Annulla                                                                                                    | her devices that belong to this consumer (activated using the same user ID).              |
| App Store                                                                                        | 8 file si trous al di fuori della rete locale. I file in posicioni non<br>riconceciute posicone daneeggiare al PC. Ecquire il file solo se si<br>considera attendibile il posicione. Guad inche si correcto! |                                                                                           |
| Additional Downloads                                                                             |                                                                                                    | 2                                                                                         |
| Getting Started with Adobe Digital Editions eBook                                                |                                                                                                    |                                                                                           |
| The Getting Storted eBook is pre-installed with Adobe Digital Editions 45.11; however, it will   | tot be installed if you install as a standard user (non-admin user). If it is n                                                                                                    | ot installed or if you happen to remove it, you can download it using the following link: |
| Download Getting Started with Adobe Digital Editions (ZIP,48.6 KB)                               |                                                                                                    |                                                                                           |
| Download Digital Edition 30 Inne                                                                 |                                                                                                    |                                                                                           |
| Sample eBook Library                                                                             |                                                                                                    |                                                                                           |
| Download sample effocies for viewing in Digital Editions                                         |                                                                                                    |                                                                                           |

Figura 1

Al click su "esegui" comparirà questa schermata (figura 2)

### Accetta le condizioni e clicca su AVANTI>

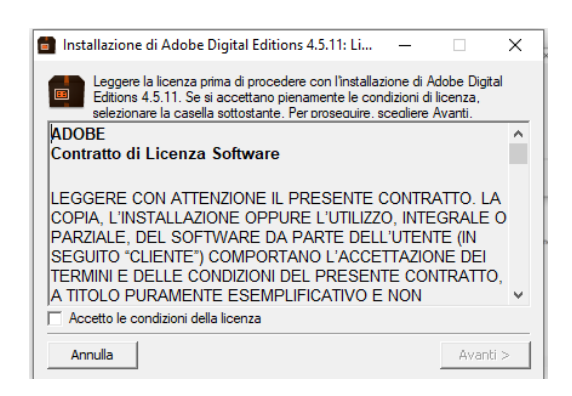

Figura 2

#### Cliccare ancora una volta su AVANTI>

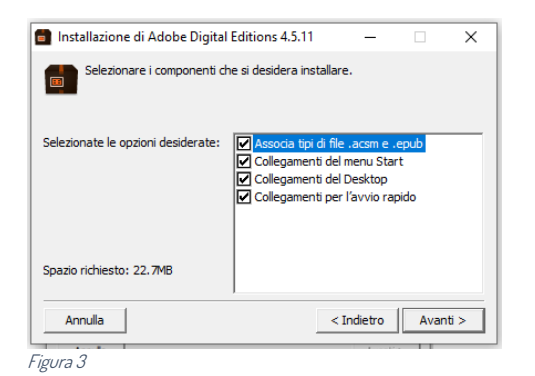

#### Al termine dell'estrazione clicca su FINE

| Installazione di Adobe Digital Editions 4.5.11 | —        |      | $\times$ |
|------------------------------------------------|----------|------|----------|
| Estrazione: SymCCIS.dll                        |          |      |          |
| Mostra dettagli                                |          |      |          |
|                                                |          |      |          |
|                                                |          |      |          |
|                                                |          |      |          |
|                                                |          |      |          |
|                                                |          |      |          |
| Annulla                                        | Indietro | Fine |          |

Figura 4

A questo punto l'installazione sarà completata e si aprirà il programma Adobe Digital Edition

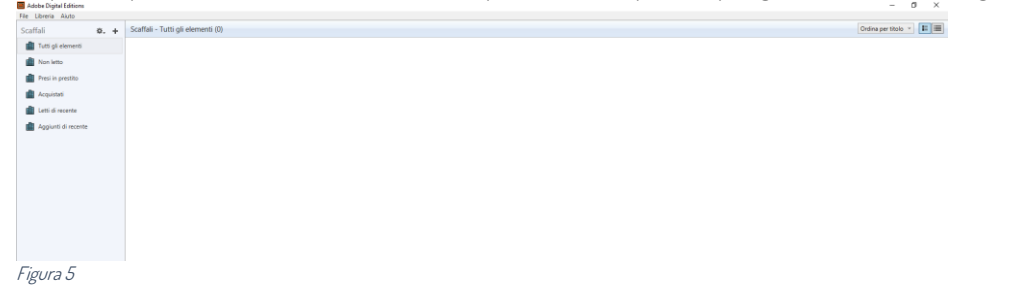

Ritorna sul sito edises.it, accedi all'area riservata (tab I MIEI EBOOK) e clicca sul DOWNLOAD di riferimento del tuo ebook (figura 6)

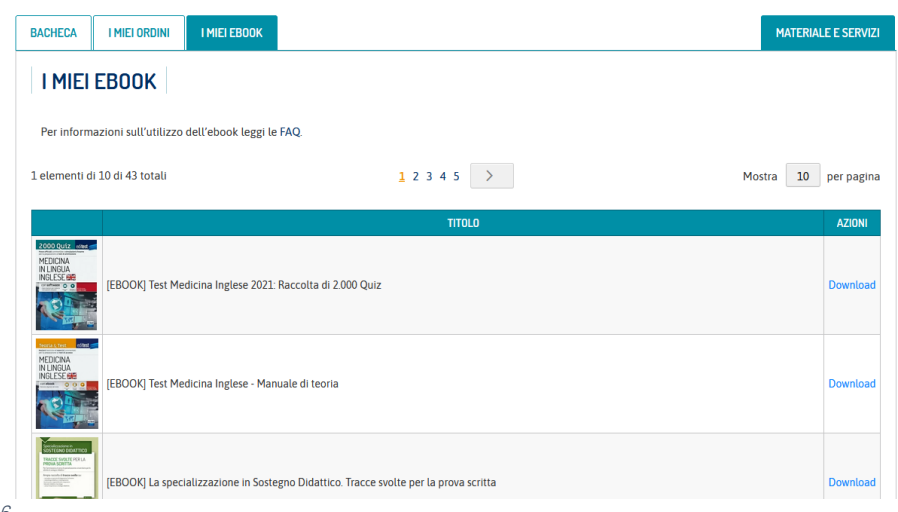

Figura 6

Al click sul download si aprirà la seguente schermata (figura 7).

Di fianco ad "apri con" seleziona ADOBE DIGITAL EDITIONS 4.5.11\* dalla tendina (in genere risulta già selezionato)

|                                                           |                                           | TITOLO                                                                                                    | AZIONI   |
|-----------------------------------------------------------|-------------------------------------------|----------------------------------------------------------------------------------------------------|----------|
| 2000 QUEZ estat of<br>MEDICINA<br>IN LINGUA<br>INGLESE GE | [EBOOK] Test Medicina Inglese 2021: Racci | olta di 2.000 Quiz                                                                                                    | Download |
| Teoria 6, Test                                            |                                           | Apertura di URLLink.acsm X                                                                                                    |          |
| MEDICINA<br>IN LINGUA<br>INGLESE BIE                      | [EBOOK] Test Medicina Inglese - Manuale   | É stato scelto di aprire:<br>URLInkacsm<br>tipo: Adobe Content Server (Message (1,4 kB)<br>da: https://acs.cantook.net                                                                                   | Download |
| CONTENTIONAL AND AND AND AND AND AND AND AND AND AND      | [EBOOK] La specializzazione in Sostegno   | Che cosa deve fare Firefox con questo file?<br>●j <u>Apri con</u> Adebie Digital Editions 4.5.11 (predefinita) ✓<br>○ Salva file<br>□ D'ora in poi esegui questa azione per tutti i file di questo tipo. | Download |
| Figura 7                                                  | [EBOOK] La specializzazione in Sostegno D | OK Annulla                                                                                                    | Download |

\*Se non compare il programma di adobe o dovesse comparire un altro programma, seleziona salva file e clicca su OK.

Il file verrà scaricato sul tuo pc (diversamente, se non ha modificato la cartella di default di Windows, il file verrà scaricato nella cartella download di Windows).

Accedi alla **cartella "download"** o sul tuo **desktop** (se hai scaricato il file sul desktop) e clicca con il tasto destro del mouse sul file URLLink.acsm.

Clicca sul file con il tasto destro del mouse e dal menu a tendina che comparirà scegli la voce APRI CON e seleziona **Adobe Digital Edition 4.5.1** (figura 8)

| ← → × ↑ ♣ > COMPUTER > Download                                                                                                    |                                                                                                    |                                        |                                      |            | × 0 | .P. Cerca in Do |
|----------------------------------------------------------------------------------------------------|----------------------------------------------------------------------------------------------------|----------------------------------------|--------------------------------------|------------|-----|-----------------|
| 🖈 Accesso repido                                                                                                    | Nome                                                                                                    | Ultima modifica                        | Тіро                                 | Dimensione |     |                 |
| Control Terror Control Terror Control Terror Control Terror Converted Addition Converted Addition Converted Addition Converted Addition Converted Addition Converted Addition Converted Addition Converted Addition Converted Addition Converted Addition Converted Addition Converted Addition Converted Addition Converted Addition | y ∨ Opg (2)<br>Aria<br>Conduction Stype<br>Conduction Stype<br>Conduction Stype<br>Conduction Stype<br>Conduction Stype<br>Conductions<br>Approximation<br>Approximation<br>Approximation<br>Compression<br>Conductions<br>Approximation<br>Conductions<br>Approximation<br>Conductions<br>Conductions<br>Approximation<br>Conductions<br>Conductions | >>>>>>>>>>>>>>>>>>>>>>>>>>>>>>>>>>>>>> | Adobe Context Se<br>Cartella di file | 233        |     |                 |
| CBUS<br>Convertience Keter_(shin 018)<br>CONVUR<br>Converten<br>Documenti<br>Monumenti<br>Monumenti<br>Monumenti<br>Monumenti                                                                                                    | Longenter d'Autocada de anime<br>Repetitiva vessioni precedenti<br>Invia a<br>Tagle<br>Copia<br>Ces collegamento<br>Binnia<br>Binnia<br>Preprietà                                                                                                    | >>                                     |                                      |            |     |                 |
| Oggetti 3D Velev Velev Softer Softer Softer Softer Softer Softer Softer Softer Softer Softer                                                                                                    |                                                                                                    | ,                                      |                                      |            |     |                 |

Apparirà, dunque, la seguente richiesta (figura 9)

| → ~ ↑ ◆ > COMPUTER > Download  |                                                        |                                               | V Ö ,P Cerca in Dr |
|--------------------------------|--------------------------------------------------------|-----------------------------------------------|--------------------|
| Accesso moido                  | Nome Ultima modifica                                   | Tipo Dimensione                               |                    |
| Desktop                        | 💉 🗸 Oggi (2)                                           |                                               |                    |
| Download                       | # URLLink.acsm 27/09/2021 14:16                        | Adobe Content Se 2 KB                         |                    |
| Documenti                      | Report Settembre_9104609_3643938_2021 27/09/2021 10:03 | Cartella di file                              |                    |
| xampp                          |                                                        |                                               |                    |
| Boot                           | ,                                                      |                                               |                    |
| Documents and Settings         |                                                        |                                               |                    |
| found.000                      | 1                                                      |                                               |                    |
| Program Files                  | *                                                      | Come vuoi aprire questo file?                 |                    |
| Programmi (x86)                | *                                                      | Continua a usare questa app                   |                    |
| System Volume Information      | *                                                      | ensure a new dama de                          |                    |
| Windows                        | 1                                                      | Adobe Digital Editions 4.5.11                 |                    |
| EPUB                           |                                                        |                                               |                    |
| OEBPS                          |                                                        | Altre opzioni                                 |                    |
| OEBPS                          |                                                        | Cerca un'app in Microsoft Store               |                    |
| print_Chimica-Kotz_(isbn 0518) |                                                        |                                               |                    |
| COMPUTER                       |                                                        | Altre app 🗸                                   |                    |
| Desktop                        |                                                        |                                               |                    |
| Documenti                      |                                                        | Usa sempre questa app per aprire i file .acsm |                    |
| Download                       |                                                        |                                               |                    |
| Immagini                       |                                                        | OK.                                           |                    |
| Musica                         |                                                        | UK                                            |                    |
| Oggetti 3D                     |                                                        |                                               |                    |
| Video                          |                                                        |                                               |                    |
| Disco locale (C:)              |                                                        |                                               |                    |
| SYSTEM_DRV (E)                 |                                                        |                                               |                    |
| Windows7_OS (F:)               |                                                        |                                               |                    |
| Lenovo_Recovery (uc)           |                                                        |                                               |                    |
| Rete                           |                                                        |                                               |                    |

All'apertura con Adobe Digital Editions troverai la seguente schermata (figura 10):

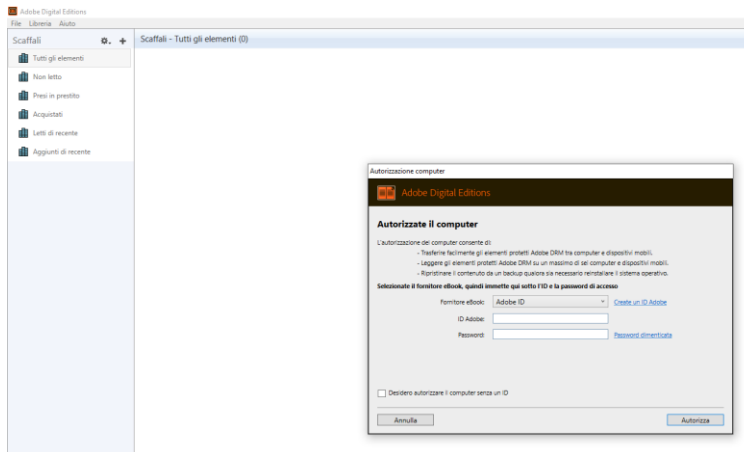

Figura 10

Nella sezione "Fornitore ebook" seleziona ADOBE ID.

A questo punto dovrai inserire le tue credenziali ADE o, se non sei ancora registrato, creare un tuo ID (vedi step successivo)

## Come creare un ID Adobe Digital Editions

Per creare un ID ADE clicca "Crea un ID Adobe" (figura 10) Prima di procedere:

Prima di procedere:

- Assicurati che la casella Autorizzare il computer senza ID sia deselezionata
- Dal menu *Fornitore di eBook*, assicurati che sia selezionato Adobe ID.

Ora puoi cliccare su Crea un ID Adobe e procedere

Inserisci le informazioni necessarie per la creazione del tuo account ricordandoti che:

- Il tuo ID Adobe è l'indirizzo e-mail che hai usato per registrarti.
- La tua password Adobe è quella che hai usato per creare l'account.
- Puoi usare ID e password Adobe subito dopo averli creati senza attendere alcuna conferma

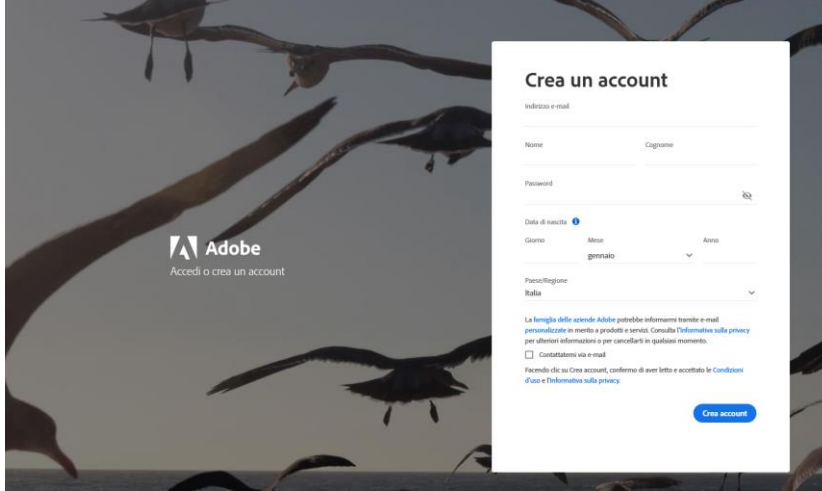

Figura 11

A questo punto:

- ritorna sulla finestra di autorizzazione del tuo pc (figura 10)
- inserisci le credenziali che hai appena utilizzato per la creazione del tuo ID Adobe
- clicca su ok quando l'autorizzazione del tuo PC/MAC sarà terminata

L'ebook è ora disponibile nella tua libreria. La libreria corrisponde alla sezione "scaffali" (figura 12)

| Adobe Digital Editions                                                                                    |                                                                                                    |
|----------------------------------------------------------------------------------------------------|----------------------------------------------------------------------------------------------------|
| File Libreria Aiuto                                                                                       |                                                                                                    |
| Ultima lettura                                                                                            | Scaffali - Tutti gli elementi (1)                                                                                                    |
| Concorso a cattedra<br>Mauro Carta, Daniela De<br>Concorso a cattedra<br>Mauro Carta, Daniela De<br>Letti | Austral unstationed<br>Concorso a cattedra - Manual<br>Di: Mauro Carta, Daniela Decembri<br>Ultima pagina letta: 1 di 371<br>Aggiunto in data: 29/09/2021 09:07 |
| Tutti gli elementi                                                                                        | landra daging pantaneo daging pantaneo dagi<br>nano nanter nga pantaneo nana pantaninin<br>pendara daggin davara                                                |
| Non letto                                                                                                 |                                                                                                    |
| Presi in prestito                                                                                         |                                                                                                    |
| Acquistati                                                                                                |                                                                                                    |
| Letti di recente                                                                                          |                                                                                                    |
| Aggiunti di recente                                                                                       |                                                                                                    |
| Figura 12                                                                                                 |                                                                                                    |

## Consulta l'ebook acquistato sul tuo smartphone o tablet

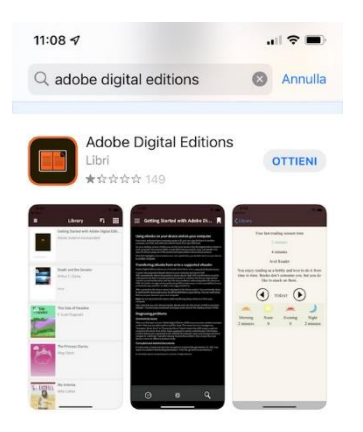

Per consultare l'ebook sul tuo smartphone scarica l'app Adobe Digital Editions per Android o Apple dal PlayStore/AppStore

#### Figura 13

<u>Completata l'installazione dell'</u>APP clicca sul menu laterale  $\equiv$  vai su impostazioni

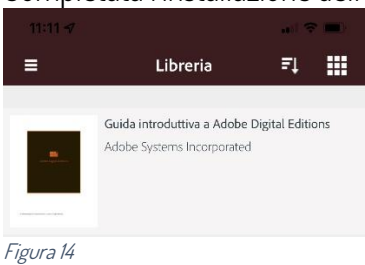

## Dalla schermata Impostazioni clicca su AUTORIZZA

|                                                                                                    | Impostazioni                                                                                                    | Fine                                                                          |
|----------------------------------------------------------------------------------------------------|----------------------------------------------------------------------------------------------------|-------------------------------------------------------------------------------|
| Account                                                                                                    |                                                                                                    |                                                                               |
| Autorizzate adobe Digital<br>accedere alla libreria                                                                                             | Editions con un ID valido rilasciato o                                                                                                    | dal fornitore per                                                             |
| Autorizza                                                                                                    |                                                                                                    |                                                                               |
|                                                                                                    |                                                                                                    |                                                                               |
| Condizioni d'uso                                                                                                    |                                                                                                    |                                                                               |
| Informativa sulla priv                                                                                                    | racy di Adobe                                                                                                    |                                                                               |
| Informativa sulla priv                                                                                                    | racy di Adobe Digital Editions                                                                                                    |                                                                               |
| Informazioni su                                                                                                    | Adobe Digital Editions                                                                                                    |                                                                               |
| Versione 4.5.11.187480                                                                                                    |                                                                                                    |                                                                               |
| © 2018 Adobe. All rig                                                                                                    | hts reserved.                                                                                                    |                                                                               |
| Adobe, the Adobe log<br>trademarks of Adobe<br>or other countries. All<br>respective owners.                                                    | o and Digital Editions are either<br>Systems Incorporated in the Ur<br>other trademarks are the prop                                                                                 | r registered or<br>nited States and/<br>erty of their                         |
| Le note e le condizion<br>sono disponibili all'ind                                                                                              | i di terze parti relative a softwa<br>lirizzo                                                                                                    | re di terze parti                                                             |
| http://www.adobe.com                                                                                                    | n/go/thirdparty_it                                                                                                    |                                                                               |
| e sono incluse come                                                                                                    | riferimento.                                                                                                    |                                                                               |
| Autori                                                                                                    |                                                                                                    |                                                                               |
| Applicazione:                                                                                                    |                                                                                                    |                                                                               |
| Abhinav Cherukuri, Ai<br>Michael, Gourav Saha<br>Dixit, Prashali Jain, Ra<br>Kumar, Shameer Ayya<br>Shyama Praveena S, S<br>Chowdhurv, Varahami | sshay Hagaragi, Chirag Juneja,<br>, G T Prasad, Krishnan HS, Mar<br>ji Pandian, Ramesh Gopalakrish<br>popan, Shreya Gupta, Shrinidhi<br>ioham Sardar, Soumalya Sengu<br>urthv .lutur | Dominic<br>hikandan A, Pooja<br>ha, Sanjeev<br>Talpankar,<br>Ipta, Tridib Roy |
| <i>[</i> :                                                                                                    |                                                                                                    |                                                                               |
| r Igura 15                                                                                                    |                                                                                                    |                                                                               |

Nella schermata successiva ti verrà chiesto di inserire le credenziali del tuo ID Adobe o di crearne uno nuovo

|                                                       | Autorizza                                          |
|-------------------------------------------------------|----------------------------------------------------|
| Autorizza il dispos                                   | sitivo                                             |
| L'autorizzazione del dispo                            | sitivo consente di:                                |
| -Trasferire in modo semplice                          | elementi protetti da Adobe DRM tra più dispositivi |
| -Leggere elementi protetti d                          | a Adobe DRM su computer o dispositivi mobili.      |
| -Ripristinare i contenuti dal t<br>sistema operativo. | sackup qualora sia necessario reinstallare il      |
| Fornitore eBook:                                      | Adobe ID >                                         |
| Adobe ID :                                            |                                                    |
| Password:                                             |                                                    |
|                                                       | Autorizza                                          |
| Creare un Adobe ID                                    | Passwordenticata?                                  |
|                                                       |                                                    |

Figura 15

Terminata questa procedura, segui le istruzioni riportate nella parte precedente della guida

## Aggiungi libri al tuo eReader Kobo con Adobe Digital Editions

Per consultare gli ebook sul tuo lettore eReader Kobo segui queste semplici istruzioni:

- Collega il tuo lettore Kobo al tuo PC/MAC tramite cavetto usb
- Apri Adobe Digital Edition sul tuo PC/MAC
- Nella sezione «Dispositivi», fai clic con il pulsante destro del mouse su Kobo eReader.
- Clicca Autorizza dispositivo

- Clicca su OK nella schermata di conferma
- Clicca su File nella parte superiore dello schermo e seleziona "Aggiungi alla libreria"
- Cercare il file acsm:
  - Su un PC: clicca sul menu a discesa «E-Book» e seleziona Messaggio Adobe Content Server.
  - Su un Mac: clicca su **Opzioni** → **File ACSM**.
- Selezionare il file.acsm, quindi clicca su Aggiungi. Il libro si aprirà.
- Clicca su **Libreria** nell'angolo in alto a sinistra dello schermo per tornare alla schermata iniziale di ADE.
- Clicca su **Tutti gli elementi**.
- Seleziona il nuovo libro e trascinalo sullo scaffale dell'eReader Kobo (nell'elenco a sinistra sotto Dispositivi).
- Espelli il lettore e scollega il cavo Micro USB dall'eReader. Il libro apparirà nella tua Libreria.

Per visualizzare i libri che hai aggiunto, vai al menu «I miei libri» del tuo eReader Kobo. Tocca **Filtro** nella parte superiore dello schermo, quindi seleziona **Importato**. Vedrai tutti gli elementi aggiunti con Adobe Digital Editions.

Hai ancora bisogno di aiuto? Contatta l'assistenza EdiSES